# SWITCHSchools. Set-up Guide

#### **1)**Create your password

• You will receive an email from Switch 4 Schools titled "You are invited!", with a link to create your login details.

*This link will take you to the web version. You should save this URL to your favourites for future reference.* 

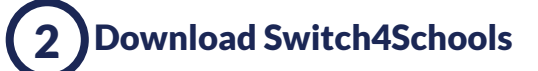

Sv Edu

- Switch 4 Schools Education
- If you are on an iPad or iPhone go to the AppStore and search for "Switch 4 Schools". Download and open.
- Or, access via the web https://app.switch4schools.com.au/Login

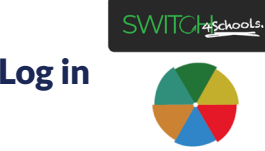

*Use your school email and the password you created in step one.* 

## 4 Set up your class

**Option A:** <u>Student</u> led input.

Select class member. As they set themselves up they will appear in your 'pending approval' box. If happy with their nickname and details click the approve tick  $\oslash$ 

### 5 Get going!

 Launch a check in session from the home page, select "check in" on the navigation bar, and watch as the students complete their first check-in!

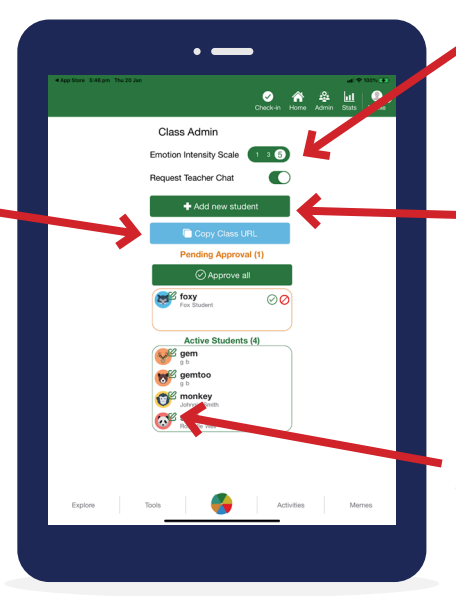

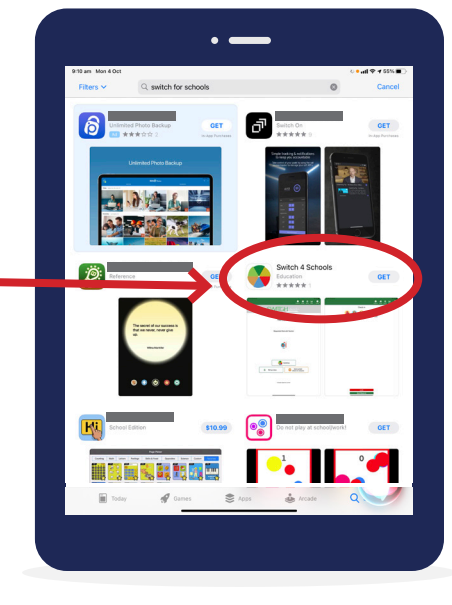

Handy Hint #1: this is also where you change the emotion intensity scale or disable the "request a chat with your teacher" question from the check in process

#### Option B: Teacher led input.

Select •Addrewstuder and follow the prompts to set their avatar, name and email (optional).

Handy Hint #2: You can edit details or remove students at any time by selecting them here

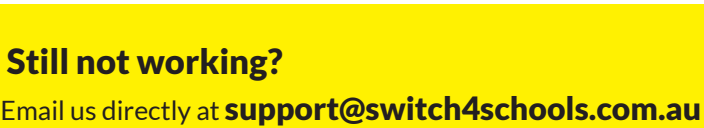

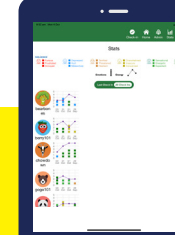

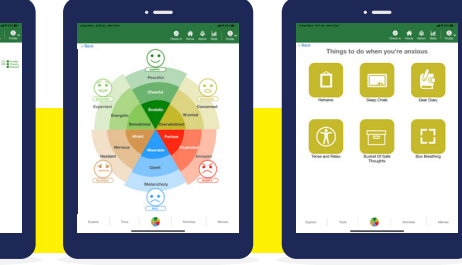

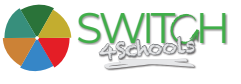